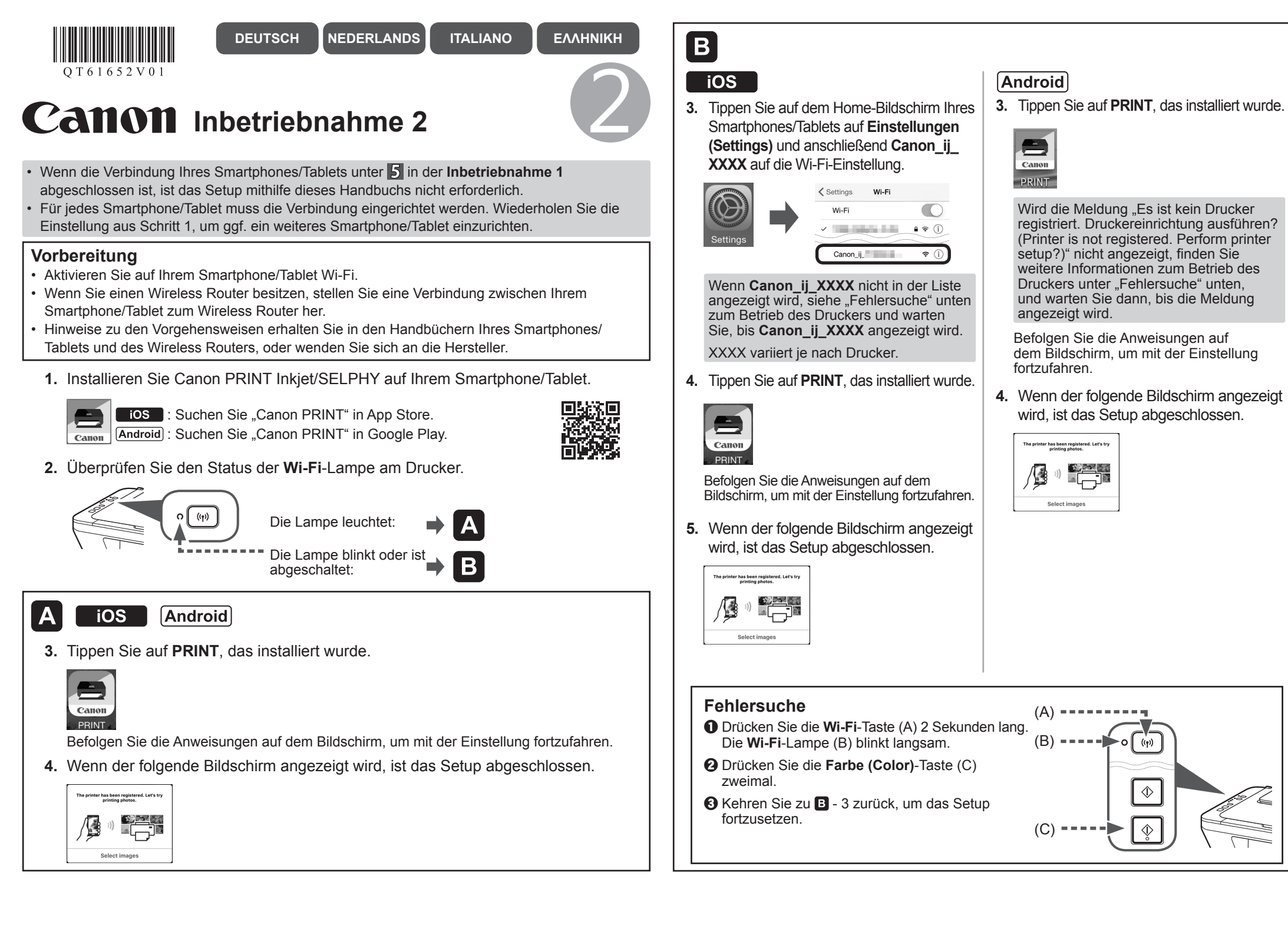

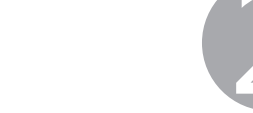

- Aan de Slag-gids 2
- Als de verbinding van uw smartphone/tablet is voltooid in 5 in de Aan de Slag-gids 1, hoeft u de configuratie niet uit te voeren met deze handleiding.
- U moet de verbinding instellen voor elke smartphone/tablet. Herhaal zo nodig de instellingen vanaf stap 1 voor een andere smartphone/tablet.

## Voorbereiding

- Schakel Wi-Fi in op uw smartphone/tablet.
- Als u een draadloze router hebt, sluit u hier uw smartphone/tablet op aan.
- Raadpleeg voor de stappen de handleiding van uw smartphone/tablet en de draadloze router of neem contact op met de desbetreffende fabrikant.
- 1. Installeer Canon PRINT Inkjet/SELPHY op uw smartphone/tablet.

**iOS** : Zoek "Canon PRINT" in App Store. Android) : Zoek "Canon PRINT" in Google Play.

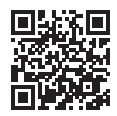

2. Controleer de status van het Wi-Fi-lampje op de printer.

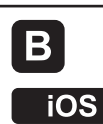

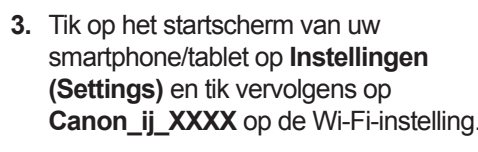

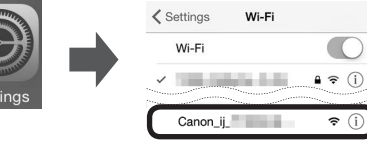

Als Canon\_ij\_XXXX niet in de lijst staat, raadpleegt u hieronder "Problemen oplossen" om de printer te bedienen en wacht u totdat Canon\_ij\_XXXX wordt weergegeven.

XXXX varieert en is afhankelijk van de printer.

Tik op PRINT dat is geïnstalleerd.

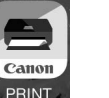

# Android

3. Tik op **PRINT** dat is geïnstalleerd.

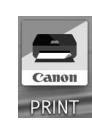

🗢 (i)

Als het bericht "Printer is niet geregistreerd. Printerinstallatie uitvoeren? (Printer is not registered. Perform printer setup?)" niet na korte tijd wordt weergegeven, raadpleegt u hieronder "Problemen oplossen" om de printer te bedienen en wacht u tot het bericht wordt weergegeven

Volg de instructies op het scherm om door te gaan naar de instelling.

4. Als het volgende scherm wordt weergegeven, is de configuratie voltooid.

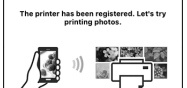

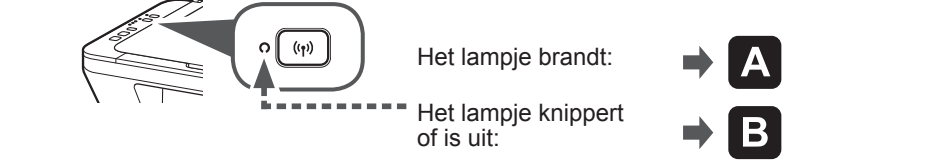

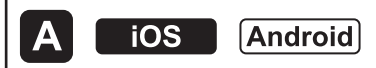

3. Tik op PRINT dat is geïnstalleerd.

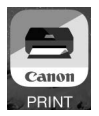

Volg de instructies op het scherm om door te gaan naar de instelling.

Als het volgende scherm wordt weergegeven, is de configuratie voltooid.

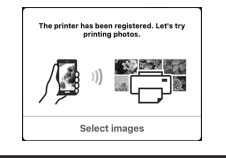

XXXXXXXX © CANON INC. 2016 QT6-1652-V01

Volg de instructies op het scherm om door te gaan naar de instelling.

5. Als het volgende scherm wordt weergegeven, is de configuratie voltooid.

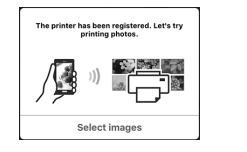

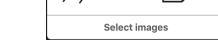

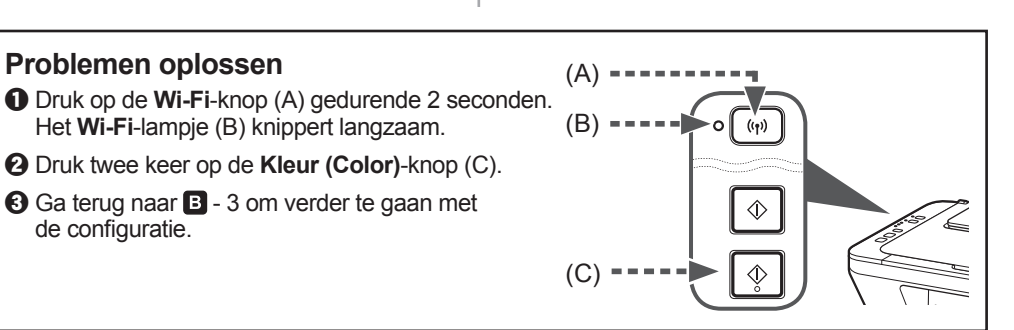

# Guida Rapida 2

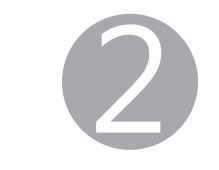

- Se la connessione dello smartphone/del tablet è completa in 5 nella Guida Rapida 1, non è necessario eseguire l'impostazione utilizzando questo manuale.
- È necessario impostare la connessione per ogni smartphone/tablet. Se necessario, ripetere l'impostazione 1 per un altro smartphone/tablet.

### Preparazione

- · Attivare Wi-Fi sul proprio smartphone/tablet.
- Se si dispone di un router wireless, connettere lo smartphone/il tablet al router wireless.
- · Per informazioni sul funzionamento, fare riferimento ai manuali dello smartphone/del tablet e del router wireless o contattare i rispettivi produttori.
- 1. Installare Canon PRINT Inkjet/SELPHY sul proprio smartphone/tablet.

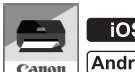

**iOS** : cercare "Canon PRINT" in App Store. Android : cercare "Canon PRINT" in Google Play.

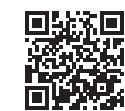

2. Controllare lo stato della spia Wi-Fi sulla stampante.

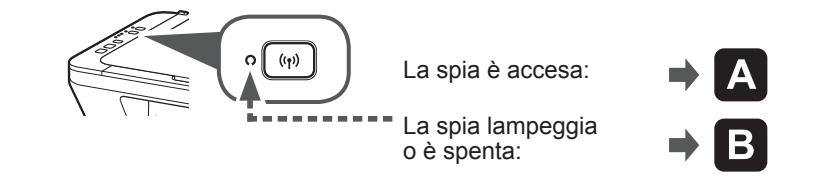

#### Α iOS [Android]

3. Toccare l'icona PRINT relativa al plug-in installato.

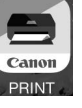

- Seguire le istruzioni a video per passare all'impostazione.
- 4. Se viene visualizzata la seguente schermata, l'impostazione è completa.

Αν η σύνδεση του smartphone/tablet έχει ολοκληρωθεί στο 5 στην ενότητα Ξεκινώντας 1,

Αν έχετε ασύρματο δρομολογητή, συνδέστε το smartphone/tablet σας στον ασύρματο

Για τις διαδικασίες, ανατρέξτε στα εγχειρίδια του smartphone/tablet και του ασύρματου

1. Εγκαταστήστε το Canon PRINT Inkjet/SELPHY στο smartphone/tablet σας.

**ΙΟS** : Κάντε αναζήτηση για "Canon PRINT" στο App Store.

Canon Android : Κάντε αναζήτηση για "Canon PRINT" στο Google Play.

Απαιτείται ρύθμιση της σύνδεσης για κάθε smartphone/tablet. Επαναλάβετε τη ρύθμιση από

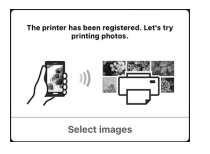

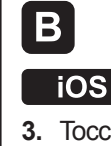

3. Toccare Impostazioni (Settings) nella schermata iniziale del proprio

smartphone/tablet, quindi toccare Canon ij XXXX sull'impostazione Wi-Fi.

**≈** (i)

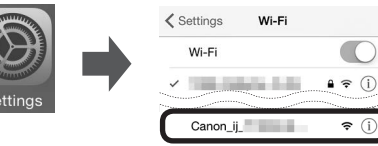

Se Canon\_ij\_XXXX non viene visualizzato nell'elenco, vedere "Risoluzione dei problemi" di seguito per impostare la stampante e attendere finché non viene visualizzato Canon\_ij\_XXXX.

XXXX varia in base alla stampante.

4. Toccare l'icona PRINT relativa al plug-in installato.

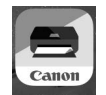

Seguire le istruzioni a video per passare all'impostazione.

5. Se viene visualizzata la seguente schermata, l'impostazione è completa.

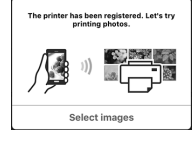

### **Risoluzione dei problemi**

- Premere il pulsante Wi-Fi (A) per 2 secondi. La spia Wi-Fi (B) lampeggia lentamente.
- Premere il pulsante Colore (Color) (C) due volte.
- 3 Ritornare a **B** 3 per continuare con l'impostazione.

# Android

3. Toccare l'icona PRINT relativa al plug-in installato.

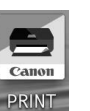

Se il messaggio "Stampante non registrata. Eseguire l'impostazione stampante? (Printer is not registered. Perform printer setup?)" non viene visualizzato per un po' di tempo, vedere "Risoluzione dei problemi" di seguito per utilizzare la stampante e attendere finché non viene visualizzato il messaggio.

Seguire le istruzioni a video per passare all'impostazione.

4. Se viene visualizzata la seguente schermata, l'impostazione è completa.

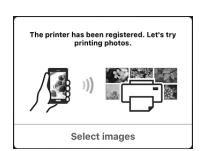

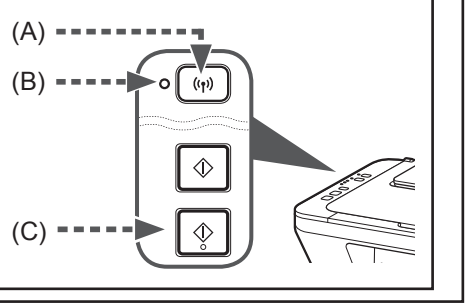

# Ξεκινώντας 2

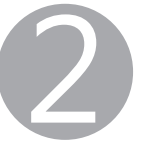

B

iOS

αρχική οθόνη του smartphone/tablet και, στη συνέχεια, πατήστε την επιλογή Canon\_ij\_XXXX στη ρύθμιση Wi-Fi.

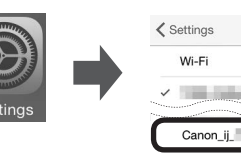

Αν το Canon\_ij\_XXXX δεν εμφανίζεται στη λίστα, ανατρέξτε στην ενότητα "Αντιμετώπιση προβλημάτων" παρακάτω για να λειτουργήσει ο εκτυπωτής και περιμένετε μέχρι να εμφανιστεί το Canon\_ij\_XXXX.

4. Πατήστε την επιλογή PRINT που έχει εγκατασταθεί.

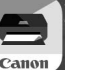

## Android

3. Πατήστε την επιλογή PRINT που έχει εγκατασταθεί.

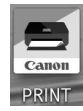

Av το μήνυμα "Printer is not registered. Perform printer setup?" δεν εμφανιστεί, ανατρέξτε στην ενότητα "Αντιμετώπιση προβλημάτων" παρακάτω για να λειτουργήσει ο εκτύπωτής και περιμένετε μέχρι να εμφανιστεί το μήνυμα.

Ακολουθήστε τις οδηγίες στην οθόνη για να συνεχίσετε τη ρύθμιση.

4. Αν εμφανιστεί η ακόλουθη οθόνη, η ρύθμιση έχει ολοκληρωθεί.

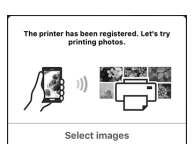

Ελέγξτε την κατάσταση της λυχνίας Wi-Fi στον εκτυπωτή.

δεν χρειάζεται να κάνετε ρύθμιση χρησιμοποιώντας αυτό το εγχειρίδιο.

το βήμα 1 για τα υπόλοιπα smartphone/tablet εάν χρειάζεται.

δρομολογητή ή επικοινωνήστε με τους κατασκευαστές τους.

Ενεργοποιήστε το Wi-Fi στο smartphone/tablet σας.

Προετοιμασία

δρομολογητή.

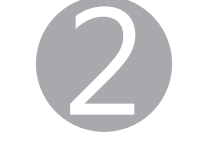

3. Πατήστε Ρυθμίσεις (Settings) στην

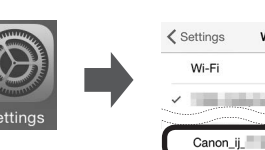

Το ΧΧΧΧ ποικίλλει ανάλογα με τον εκτυπωτή σας.

a 🗟 (i)

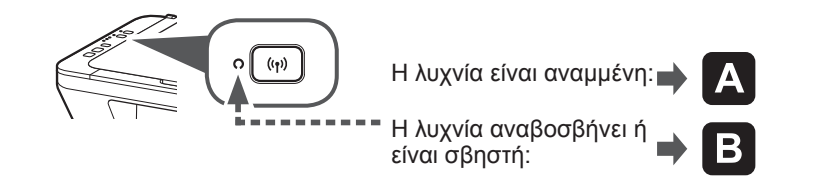

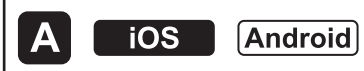

3. Πατήστε την επιλογή PRINT που έχει εγκατασταθεί.

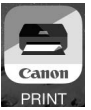

Ακολουθήστε τις οδηγίες στην οθόνη για να συνεχίσετε τη ρύθμιση.

Αν εμφανιστεί η ακόλουθη οθόνη, η ρύθμιση έχει ολοκληρωθεί.

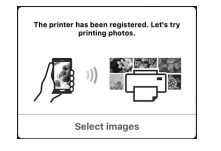

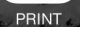

Ακολουθήστε τις οδηγίες στην οθόνη για να συνεχίσετε τη ρύθμιση.

5. Αν εμφανιστεί η ακόλουθη οθόνη, η ρύθμιση έχει ολοκληρωθεί.

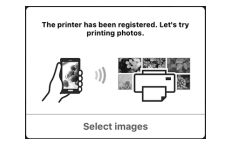

#### Αντιμετώπιση προβλημάτων Πατήστε το κουμπί Wi-Fi (A) για 2 δευτερόλεπτα. Η λυχνία Wi-Fi (B) αναβοσβήνει αργά. Πατήστε το κουμπί Χρώμα (Color) (C) δύο φορές.

Β Επιστρέψτε στην ενότητα Β - 3 για να συνεχίσετε τη ρύθμιση.

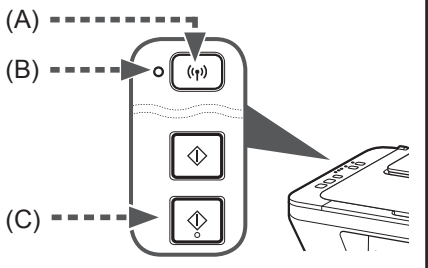